## 通話明細 WEB へのログイン方法

これまでは、通話明細 WEB へのログイン時にユーザ ID を使用しておりましたが、11月分より電話番号を使用いたします。

10月分まで

| ログイン  |          |  |  |  |
|-------|----------|--|--|--|
| ユーザID |          |  |  |  |
| パスワード |          |  |  |  |
|       | 確認リセット終了 |  |  |  |

ユーザID(5桁)とパスワードを入力後、ログインします。

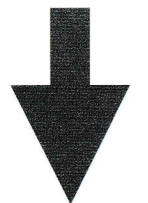

11月分から

| [ログイン] |       |     |
|--------|-------|-----|
|        | 電話番号  | 050 |
|        | パスワード |     |
|        | ログイン  | クリア |

お客様の電話番号(11桁)とパスワードを入力後、ログインします。

- ●の部分はお客様毎に異なります。
- ・電話番号は「-」を除いて入力してください。
- パスワードはこれまでどおりで変更ありません。